## Phương pháp Nghiên cứu Kinh tế

uu duong than cong. com

TS. Kiều Thanh Nga Viện Hàn lâm Khoa học Xã hội Việt Nam Email: kieuthanhnga@iames.gov.vn Tel: 0986654176

### Chương 7: Nhập và xử lý số liệu trên một số phần mềm cơ bản

7.1. Nhập và xử lý số liệu trên phần mềm Stata
-Những vấn đề cơ bản về phần mềm Stata
-Phân tích dữ liệu bằng Stata

- **7.2. So sánh tính năng của phần mềm Stata với một số** loại phần mềm khác
- -Phần mềm SPSS
- -Ưu/nhược điểm của các phần mềm -Cách khắc phục

# Giới thiệu về Stata

- Stata là phần mềm thống kê để quản lý, phân tích và vẽ đồ thị của số liệu. Sức mạnh lớn nhất của Stata là hồi quy. Ưu điểm: dùng để phân tích dữ liệu theo mẫu, có khả năng áp dụng chúng trong phân tích số liệu điều tra bởi các công cụ hồi quy. Nhược điểm: Khả năng phân tích phương sai và phân tích nhiều chiều kém.
- Có 4 loại cửa sổ trên Stata: Command, Review, Variables và Results
- Cửa sổ Command cho phép đánh các lệnh
- Cửa sổ Review liệt kê các lệnh sử dụng gần đây
- Cửa sổ Variables liệt kê các biến (variables) trong file dữ liệu
- Cửa sổ Results là màn hình chính hiển thị các kết quả thực hiện lệnh

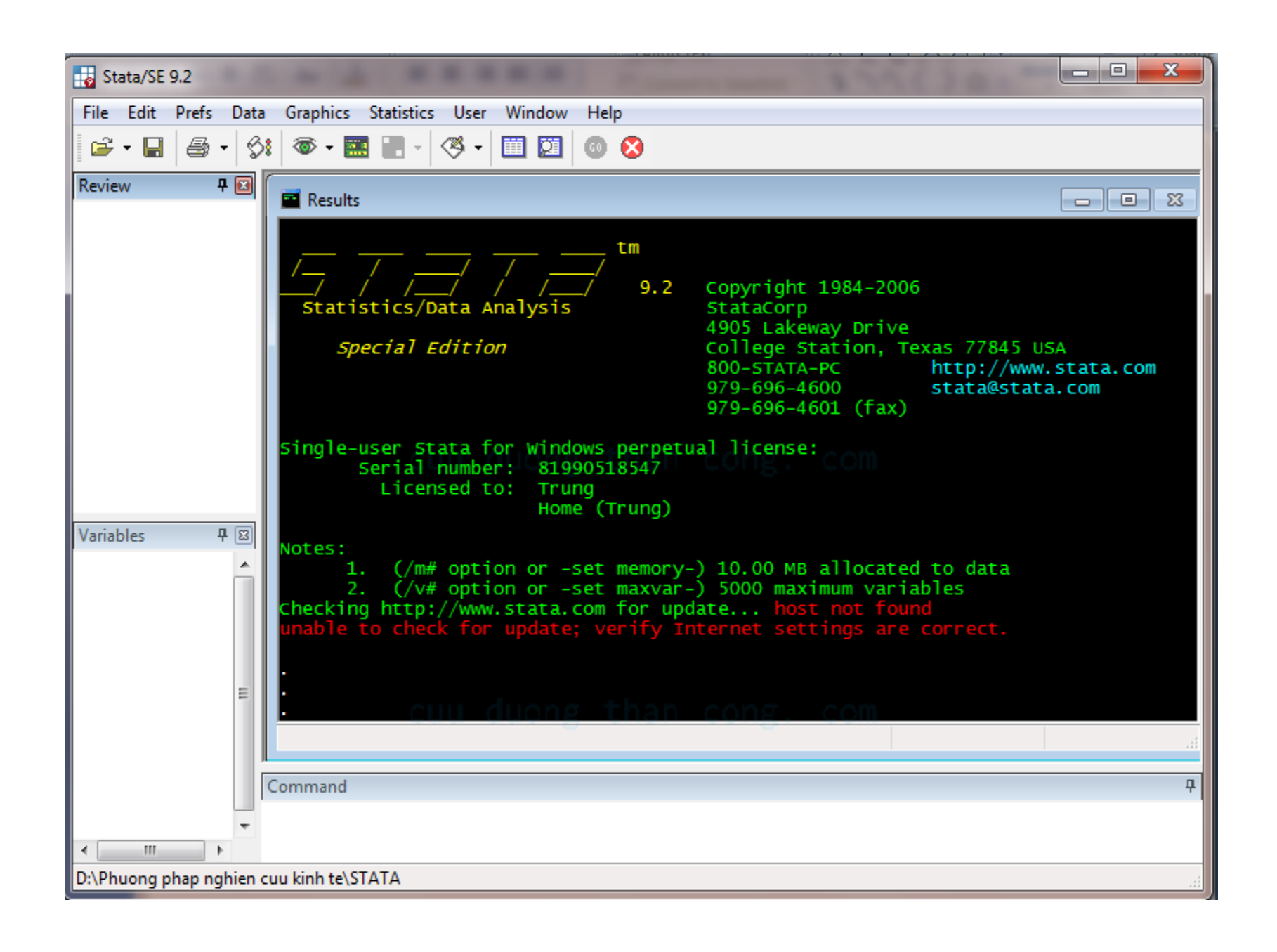

# Giới thiệu về Stata

- Ngoài ra, Stata còn có một số cửa sổ khác sẽ hiện lên khi ta chọn chúng trong Menu Windows, thanh công cụ hoặc thực hiện các lệnh liên quan đến các cửa sổ này.
- Cửa sổ Graph: hiển thị các đồ thị
- Cửa sổ Viewer: hiển thị trợ giúp hoặc xem nội dung các file văn bản
- Cửa số Data Editor: cho phép hiệu đính file dữ liệu dưới dạng bảng như Excel.
- Cửa số Do-file Editor: soạn thảo các file chương trình
- Cửa sổ Log: Để ghi nhật ký 1 buổi làm việc
- Cửa dổ Data Browse: Để xem tập dữ liệu đang hoạt động

✤ File:

Open: Mở file số liệu Stata View: Xem các file của Stata trong cửa số Viewer Save: Lưu file số liệu với tên đang có Save as: Lưu file số liệu với tên mới File Name: Chọn tên file để đưa vào cửa số lệnh Log: đóng, mở hoặc xem file Log Save Graph: Lưu đồ thị Print Graph: in đồ thị Print Results: in kết quả Exit: Ra khỏi Stata

### \* Edit:

Copy text: copy văn bản đã đánh dấu Copy Table: copy bảng biểu đã đánh dấu Paste: Dán thông tin đã copy vào chỗ yêu cầu Table Copy options: tùy chọn copy bảng số liệu Graph copy options: tùy chọn copy trong đồ thị

**Prefs:** Tùy chọn về màu sắc, font chữ, kích cỡ chữ

#### Data:

Describe data: Cho biết thông tin về biến, 1 số thống kê trên biến

Data editor: mở cửa sổ hiệu đính dữ liệu

Data browser: mở cửa sổ xem dữ liệu

Creat or change: tạo biến mới hoặc thay đổi nội dung biến

Sort: sắp xếp, phân tổ dữ liệu

Combine Datasets: Kết nối các file dữ liệu

Label & Notes: Dán nhãn cho biến, cho trị số hoặc ghi lời chú cho tập dữ liệu

Variable Utilities: Đổi tên biến, so sánh hai biến 🚥

Matrices: Một số lệnh trên về ma trận

Other Utilities: Một số lệnh khác về biến và ma trận

#### Graphs

Easy graph: Vẽ các đồ thị đơn giản: Scatter Plot, Line Graph, Bar Chat, Pie Chat...

Twoway Graphs: Vẽ các đồ thị hai chiều

Overlay Graphs: Vẽ nhiều đồ thị trên một khung

Bar chat: Đồ thị cột

Pie chat: đồ thị bánh xe

Historgram: đồ thị tần số

Box plots: đồ thị hộp duong than cong. com

Scatter matrix: ma trận các đồ thị phân tán

#### **\*** Statistics:

Summaries, tables & tests: lập bảng và kiểm định Linear regresstion and related: hồi quy tuyến tính và các lệnh liên quan Binary Outcomes: Hồi quy logistic Ordinal Outcomes: Hồi quy logistic thứ tự Categorical outcomes: Hồi quy logistic bội Selection models: Mô hình Hecman Generalized linear modelss: Mô hình tuyến tính tổng quát Nonparametric Analys: phân tích phi tham số Time series: Phân tích chuỗi thời gian Multivariate time series: Phân tích chuỗi thời gian chéo Survival analys: phân tích nguy cơ Other multivariate analysis: phân tích nhiều chiều khác

## Cấu trúc lệnh, các phép toán và hàm số

### Cấu trúc lệnh:

[**by varlist:**] **command [varlist] [if exp] [in range] [weight] [,options]** *Trong đó* 

By varlist: thực hiện lặp lại câu lệnh đối với từng giá trị của danh sách biến. Các biến phải được sắp xếp trước đó

Command: tên câu lệnh

Varlist: danh sách biến mà câu lệnh command sẽ thực hiện trên đó

If exp: exp là biểu thức logoc, những quan sát trong file số liệu thỏa mãn biểu thức sẽ được đưa vào xử lý

In range: range chỉ ra giới hạn một tập liên tiếp các quan sát sẽ được đưa

vào xử lý Weight: quyền số trong điều tra mẫu.

Options: các tùy chọn khác

Ví dụ: .list in 20/1: đọc dữ liệu các biến từ quan sát thứ 20 đến cuối tập dữ liệu

Regress Yi Xi: Hồi quy tuyến tính biến Yi Xi

### Cấu trúc lệnh, các phép toán và hàm số

### ✓ Các phép toán:

+ Cộng - trừ \* nhân / chia ^ lũy thừa > Lớn hơn < nhỏ hơn >= lớn hơn hoặc bằng <= nhỏ hơn hoặc bằng == bằng != không bằng ✓ Hàm số cuu duong than cong. com Hàm toán học Hàm thống kê Hàm ngẫu nhiên Hàm ký tự Hàm đặc biệt Hàm ngày tháng Hàm chuỗi thời gian Hàm ma trận

### Phân tích dữ liệu trên Stata

#### Nhập liệu từ Stata: Có ba cách chính

- Vào Menu Data sau đó chọn Data Editor (hoặc dùng lệnh Edit trên cửa sổ Command) rồi nhập liệu trực tiếp
- Nhập liệu trên Excel sau đó lưu file dưới dạng csv (comma delimited). Sau đó từ Stata vào File => Import => ASCII data created by a spreadsheet rồi chọn file. Chú ý là phải chọn file type là All để hiển thị file cần chọn.
- Nhập liệu trên Excel. Mở đồng thời Excel và Stata. Sau khi nhập liệu xong chọn bảng cần sử dụng. Vào Stata, chọn Menu Data sau đó chọn Data Editor (hoặc dùng lệnh Edit trên cửa sổ Command) rồi nhấn chuột phải để Paste (hay Ctrl + V).

## Phân tích dữ liệu trên Stata

- Sau khi nhập liệu, có thể save file với lệnh save hoặc vào File rồi chọn Save as. File sẽ được xếp với đuôi là .dta.
- Mở file .dta bằng cách chọn File rồi Open.
- Mục Help của Stata rất tiện dụng để tra cứu các câu lệnh cần thiết.

# Bảng phân tích

- Giả sử chúng ta muốn biết sở hữu xe máy theo hộ theo tổng số hộ. (file Eg1)
- Lập bảng phân tích

cuu duong than cong. com

### Kiểm định giá trị trung bình:

*Cú pháp: Tesst varname ==[in range]* 

Ví dụ: Kiểm định giá trị trung bình số hộ có trung bình 1,6 xe máy

Ta lập bảng như sau: duong than cong. com

# Bảng phân tích

| X= Số xe<br>máy sở hữu | h= Tần số<br>tuyệt đối (số<br>hộ sở hữu<br>xe máy) | f=h/n (quan<br>hệ tần suất)<br>an cong. com | Tỷ lệ (%) |
|------------------------|----------------------------------------------------|---------------------------------------------|-----------|
| 0                      | 3                                                  | 0,03                                        | 3         |
| 1                      | 45                                                 | 0,45                                        | 45        |
| 2                      | cuu 37ong th                                       | an cc0,37ccm                                | 37        |
| 3                      | 11                                                 | 0,11                                        | 11        |
| 4                      | 4                                                  | 0,04                                        | 4         |
| Tổng (n)               | 100                                                | 1,00                                        | 100       |

# Kiểm định giả thuyết thống kê

• <u>Bài tập:</u>

Kiểm định giả thuyết là một hộ gia đình có trung bình 1,6 xe máy, 1,5 xe máy, 1,7 xe máy. Câu lệnh Stata: ttest X==1.6

cuu duong than cong. com

### Kết quả như sau:

| 📑 Results                |                                                                                                    |                                              |                                                                                                    |                            |                    |                        |  |  |
|--------------------------|----------------------------------------------------------------------------------------------------|----------------------------------------------|----------------------------------------------------------------------------------------------------|----------------------------|--------------------|------------------------|--|--|
|                          |                                                                                                    | Home (Trur                                   | ng)                                                                                                    |                            |                    | ~                      |  |  |
| Notes:<br>1.<br>2.       | Notes:<br>1. (/m# option or -set memory-) 10.00 MB allocated to data<br>2. (/v# option or -set maxvar-) 5000 maximum variables |                                              |                                                                                                    |                            |                    |                        |  |  |
| . save "D:<br>file D:\PH | :\Phuong pha<br>nuong phap r                                                                                                   | n <mark>p nghien cuu</mark><br>nghien cuu ki | kinh te∖ST<br>nh te∖STATA                                                                                                    | ATA\u.dta"<br>\u.dta saved |                    |                        |  |  |
| . ttest X                | ==1.6                                                                                                    |                                              |                                                                                                    |                            |                    |                        |  |  |
| one-sample               | e t test                                                                                                    |                                              |                                                                                                    |                            |                    |                        |  |  |
| variable                 | Obs                                                                                                    | Mean                                         | Std. Err.                                                                                                    | Std. Dev.                  | [95% Conf.         | Interval]              |  |  |
| x                        | 5                                                                                                    | 2                                            | .7071068                                                                                                    | 1.581139                   | .0367568           | 3.963243 ≘             |  |  |
| mean =<br>Ho: mean =     | = mean(X)<br>= 1.6                                                                                                    | cuu duoi                                     | ng than                                                                                                    | condegrees                 | t<br>of freedom    | = 0.5657<br>= 4        |  |  |
| Ha: mea<br>Pr(T < t)     | an < 1.6<br>) = 0.6991                                                                                                    | ו<br>Pr( 1                                   | <pre>ha: mean != : ha: mean != : ha: t ) = ha: ha: ha: mean != : ha: mean != : ha: mea</pre> | 1.6<br>0.6018              | Ha: me<br>Pr(T > t | an > 1.6<br>) = 0.3009 |  |  |

### Phân tích hồi quy tuyến tính đơn giản

- Phương trình biểu diễn tương quan giữa hai biến (độc lập và phụ thuộc) là phương trình hồi quy đơn giản.
- Giả sử X là biến độc lập, Y là biến phụ thuộc
- $Y = \alpha X + \beta$  là phương trình hồi quy tuyến tính
- <u>Câu lệnh Stata</u>: regress Y Xng than cong. com

## Phân tích hồi quy tuyến tính đơn giản

| Year | Thu nhập quốc<br>dân (Yi)         | Vốn đầu tư (Xi) |
|------|-----------------------------------|-----------------|
| 2000 | 20                                | 10              |
| 2001 | cuu duong221an cong.              | com 11          |
| 2002 | 25                                | 12              |
| 2003 | 27                                | 13              |
| 2004 | 30                                | 14              |
| 2005 | uu duone <mark>32</mark> nan cong | com 15          |
| 2006 | 33                                | 16              |
| 2007 | 35                                | 17              |
| 2008 | 36                                | 18              |
| 2009 | 37                                | 19              |

Phân tích hồi quy tuyến tính đơn giản Phân tích: Thu nhập quốc dân (Yi): biến phụ thuộc Vốn đầu tư (Xi): biến độc lập

Câu lệnh Stata:

regress Yi Xi scatter Yi Xi

Muốn kiểm tra xem 1 biến độc lập có ý nghĩa thống kê hay không thì ta nhìn vào chỉ số t. Nếu t-value của biến độc lập > 2 (Hoặc >1,96) thì có thể kết luận là có mối quan hệ về mặt thống kê.cu duong than cong. com

Ý nghĩa thống kê: thay đổi của biến độc lập có thể ảnh hưởng đến biến phụ thuộc hay không.

# Phân tích hồi quy tuyến tính đơn giản

- Stata cho kết quả: t-stat=17.8 => biến số capital có ý nghĩa thống kê
- R<sup>2</sup>= 0,976 =>97,6% độ biến thiên của thu nhập quốc dân có thể được giải thích bằng độ biến thiên của vốn

|                   | 1997                     | Kubah ba             | A CONTRACTOR OF A CONTRACTOR OF A CONTRACTOR OF A CONTRACTOR OF A CONTRACTOR OF A CONTRACTOR OF A CONTRACTOR OF |                |                                        |                      |
|-------------------|--------------------------|----------------------|----------------------------------------------------------------------------------------------------|----------------|----------------------------------------|----------------------|
| regress inco      | me capital               |                      |                                                                                                    |                |                                        |                      |
| Source            | 55                       | df                   | MS                                                                                                    |                | Number of obs =                        | = 10                 |
| Model<br>Residual | 312.245455<br>7.85454545 | 1 312<br>8 .98       | .245455<br>1818182                                                                                              |                | F(1, 8) =<br>Prob > F =<br>R-squared = |                      |
| Total             | 320.1                    | 9 35.<br>Ju duong    | 5666667                                                                                                    | Root MSE =     |                                        | = .99087             |
| income            | Coef.                    | Std. Err.            | t                                                                                                    | P> t           | [95% Conf.                             | Interval]            |
| capital<br>_cons  | 1.945455<br>1.490909     | .1090909<br>1.612554 | 17.83<br>0.92                                                                                                   | 0.000<br>0.382 | 1.69389<br>-2.227647                   | 2.197019<br>5.209465 |
|                   |                          |                      |                                                                                                    |                |                                        |                      |

## Phân tích hồi quy tuyến tính đơn giản

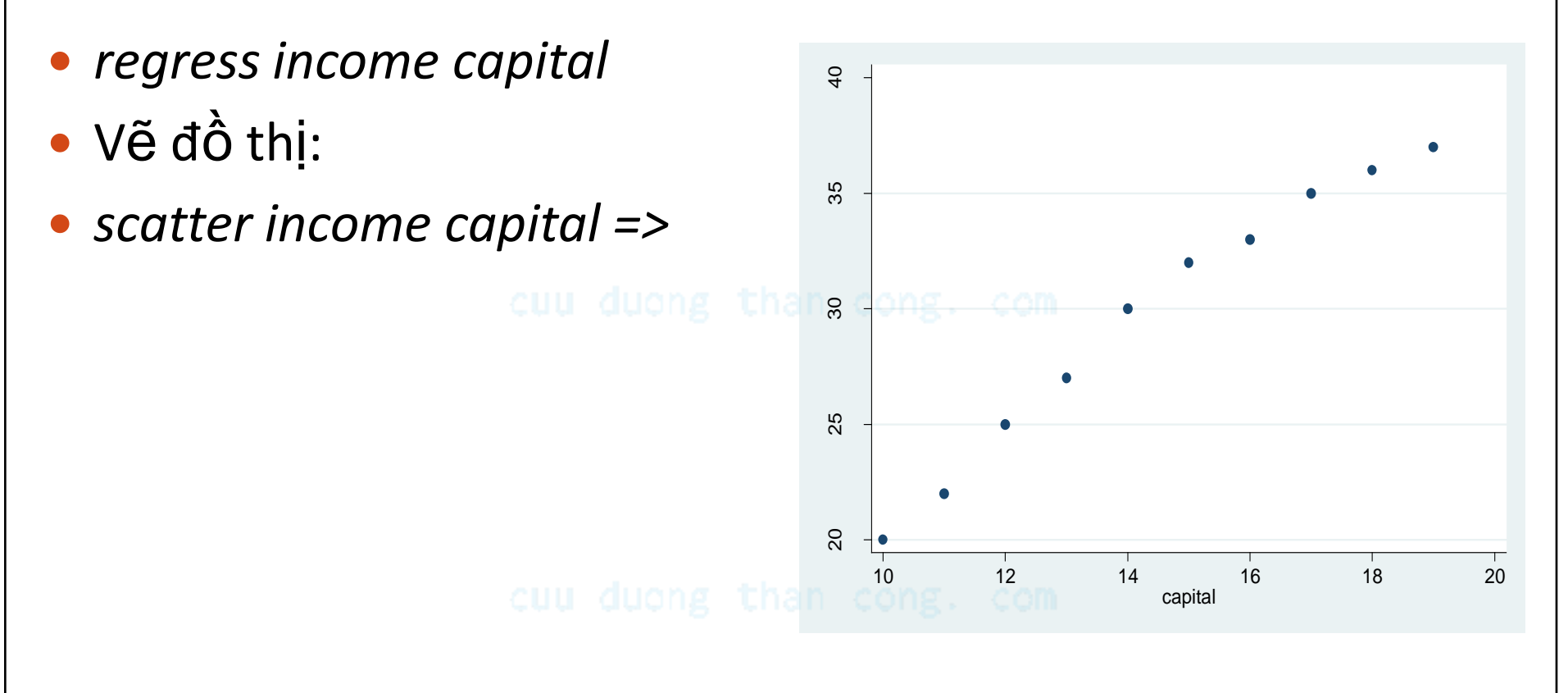

- Mô hình hồi quy đa biến có dạng Y=f(X)
- Với các mô hình phi tuyến tính có thể chuyển thành dạng tuyến tính. Ví dụ như với dạng hàm số mũ có thể chuyển thành tuyến tính bằng cách lấy logaritm hai vé
- Hàm sản xuất: Y = AX<sup>α</sup> L<sup>β</sup> trong đó X, L là vốn và lao động. Hàm này có thể được chuyển thành dạng tuyến tính như sau:

 $ln(Y) = ln(A) + \alpha ln(X) + \beta ln(L)$ hay  $y = A_0 + \alpha x_1 + \beta x_2$ 

|      | Thu nhập     |                      | Lao động (Li) |
|------|--------------|----------------------|---------------|
|      | quốc dân     | Vốn (Xi)- tỷ         | - triệu       |
| Year | (Yi)- tỷ USD | USD                  | người         |
| 2000 | 20           | 10                   | 10            |
| 2001 | 22           | chan <b>11</b> 5 cor | 10.5          |
| 2002 | 25           | 12                   | 11            |
| 2003 | 27           | 13                   | 11.7          |
| 2004 | 30           | 14                   | 12            |
| 2005 | 32           | than 15 cor          | 12.1          |
| 2006 | 33           | 16                   | 12.2          |
| 2007 | 35           | 17                   | 12.5          |
| 2008 | 36           | 18                   | 12.6          |
| 2009 | 37           | 19                   | 12.8          |

- Cú pháp câu lệnh trong STATA. Lệnh gen (viết tắt của generate) nhằm tạo ra biến mới.
- gen y=ln(Yi)
- gen x1=ln(Xi) cuu duong than cong. com
- gen x2=ln(x2)
- regress y x1 x2

• Kết quả mô hình: lưu ý ý nghĩa thống kê các biến, R<sup>2</sup>

|   | . regress y x1    | x2                                |                            |                   |                       |                         |                                   |                                  |
|---|-------------------|-----------------------------------|----------------------------|-------------------|-----------------------|-------------------------|-----------------------------------|----------------------------------|
| • | Source            | 55                                | df                         |                   | MS                    |                         | Number of obs                     | = 10                             |
|   | Model<br>Residual | .40779056<br>.002548547           | u di <mark>2</mark> c<br>7 | . 203             | 89528<br>64078        |                         | Prob > F<br>R-squared             | = 0.0000<br>= 0.9938<br>= 0.9920 |
|   | Total             | .410339107                        | 9                          | .0455             | 93234                 |                         | Root MSE                          | = .01908                         |
|   | У                 | Coef.                             | Std.                       | Err.              | t                     | P> t                    | [95% Conf.                        | Interval]                        |
|   | x1<br>x2<br>_cons | .5086284<br>1.271582<br>-1.106403 | .1222<br>.3172<br>.4723    | 477<br>915<br>957 | 4.16<br>4.01<br>-2.34 | 0.004<br>0.005<br>0.052 | .2195585<br>.5213064<br>-2.223441 | .7976984<br>2.021857<br>.0106354 |
|   |                   |                                   |                            |                   |                       |                         |                                   |                                  |

- <u>Câu hỏi</u>
  - Trong mô hình, vốn và lao động có đóng góp tới thu nhập không? Các hệ số của vốn và lao động có ý nghĩa thống kê không?
  - Hệ số R<sup>2</sup> có ý nghĩa gì?
  - Nếu vốn tăng 1% thì tăng trưởng kinh tế tăng bao nhiêu %? Nếu lao động tăng 1% thì tăng trưởng kinh tế tăng bao nhiêu %.

- Hồi quy với biến giả (dummy variable)
- Cũng mô hình và số liệu như trên, giả sử chúng ta dự đoán là việc VN tham gia WTO năm 2007 dẫn tới thay đổi mô hình tăng trưởng.
- Áp dụng mô hình với biến giả wto= 1 với các năm từ 2007-2009 và bằng 0 với các năm từ 2000-2006.
- Cú pháp trong STATA:

gen wto=0 cuu duong than cong. com replace wto=1 if year>=2007 regress y x1 x2 wto

- Câu hỏi: Biến WTO có ý nghĩa thống kê không?
- Viết phương trình hồi quy
- Nếu mức ý nghĩa thống kê là 1% thì biến nào có ý nghĩa thống kê

| gen wto=0                                                                 |            |           |        |       |               |                      |
|---------------------------------------------------------------------------|------------|-----------|--------|-------|---------------|----------------------|
| replace wto=1 if year>=2007 duong than cong. com<br>(3 real changes made) |            |           |        |       |               |                      |
| edit y x1 x2 wto<br>- preserve                                            |            |           |        |       |               |                      |
| regress y x1                                                              | L x2 wto   |           |        |       |               |                      |
| Source                                                                    | 55         | df        | MS     |       | Number of obs | = 10                 |
| Model                                                                     | .408202471 | 3.13      | 606749 |       | Prob > F      | = 0.0000             |
| Residual                                                                  | .002136636 | 6.000     | 356106 |       | R-squared     | = 0.9948             |
| Total                                                                     | .410339107 | 9.045     | 593234 |       | Root MSE      | = 0.9922<br>= .01887 |
| У                                                                         | Coef.      | Std. Err. | t      | P> t  | [95% Conf.    | Interval]            |
| x1                                                                        | .6542899   | .1815491  | 3.60   | 0.011 | .2100553      | 1.098524             |
| x2                                                                        | 1.006043   | .399284   | 2.52   | 0.045 | .0290301      | 1.983055             |
| wto                                                                       | 0272618    | .025348   | -1.08  | 0.323 | 0892861       | .0347624             |
| _cons                                                                     | 8315596    | .5325188  | -1.56  | 0.169 | -2.134586     | .4/146/              |
|                                                                           |            |           |        |       |               |                      |

# Bài tập 1

- Có số liệu như hình bên:
- Sử dụng Stata, nhập dữ liệu bằng hai cách
  - Nhập trực tiếp bằng Stata (lệnh Edit)
  - Nhập vào Excel rồi Import từ Stata
  - Chạy hồi quy điểm theo thu nhập gia đình
  - Rút ra các nhận xét về ý nghĩa thống kê, R<sup>2</sup>
  - Vẽ biểu đồ điểm (trục Y) theo thu nhập (trục X) trên Stata trong đó có đường thẳng thể hiện phương trình hồi quy

| Điểm thi | Thu nhập gia<br>đình |
|----------|----------------------|
| 10       | 40                   |
| 9        | 10                   |
| 9        | 30                   |
| 8        | 40                   |
| 8        | 30                   |
| 7        | 20                   |
| 7        | 30                   |
| 6        | 25                   |
| 6        | 15                   |
| 5        | 20                   |
| 5        | 15                   |
| 4        | 12                   |
| 3        | 10                   |
| 2        | 15                   |

## Bài tập 2

Một sinh viên đã tiến hành nghiên cứu mối quan hệ giữa Giá thuê nhà (triệu/tháng) và Số phòng của ngôi nhà. Dữ liệu thu thập từ mẫu gồm 10 ngôi nhà cho thuê và được kết quả như sau:

- Có thể dựa vào số phòng ngôi nhà để dự đoán giá thuê của ngôi nhà không?
- Rút ra ý nghĩa thống kê của biến X (Số phòng).
- Hệ số R<sup>2</sup> trong mô hình có ý nghĩa gì?
- Giả sử bạn có thể thu thập thêm dữ liệu để xác định các biến số có thể ảnh hưởng tới Giá thuê nhà. Bạn hãy thử liệt kê ba biến số có thể ảnh hưởng tới Giá thuê nhà, lý giải tại sao và dự đoán về mối quan hệ giữa các biến số này với Giá thuê nhà (thuận chiều hay ngược chiều).

|                       |                                           | Y = Giá thuê  |
|-----------------------|-------------------------------------------|---------------|
|                       | $\mathbf{X} = \mathbf{S}\mathbf{\hat{o}}$ | nhà           |
| STT                   | phòng                                     | (triệu/tháng) |
| 1                     | 1                                         | 2             |
| 2                     | 3                                         | 4             |
| cong <sub>3</sub> com | 2                                         | 6             |
| 4                     | 2                                         | 5             |
| 5                     | 3                                         | 5             |
| 6                     | 4                                         | 6             |
| 7                     | 2                                         | 3             |
| 8                     | 4                                         | 15            |
| 9                     | 2                                         | 7             |
| 10                    | 5                                         | 12            |

### So sánh Stata với SPSS, Sas

Trên thế giới hiện đang có 3 chương trình phân tích thống kê thông dụng, đó là Stata, Spss và Sas.

Sas là chương trình mạnh nhất nhưng bản quyền đắt nhất, những người có trình độ cao ưa thích, rất khó học

Stata thông dụng trong các trường học, có đến phiên bản Stata12, vừa dễ học lại rát mạnh, các lệnh thực hiện trực tiếp và dễ dàng

Spss dễ sử dụng.

#### + Quản lý dữ liệu:

Sas quản lý dữ liệu tốt, cho phép thao tác dữ liệu hầu như với cách có thể.

Spss có một soạn thảo dữ liệu tương tự excel, tuy nhiên quản lý dữ liêu không mạnh.

Stata quản lý dữ liệu kém hơn Sas nhưng tốt hơn Spss.